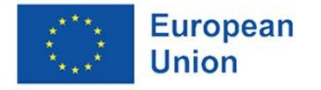

## Union Civil Protection Knowledge Network

UCPM Training and Exercises Programme Page on EU Academy EUROPEAN

CIVIL PROTECTION

### How to access the UCPM Programme Page on EU Academy?

To strengthen cooperation and coordination among its Member and Participating States in the field of civil protection, the Union Civil Protection Mechanism (UCPM) offers a dynamic and comprehensive training programme tailored to specific target groups through its Knowledge Network.

### Step 1: Go to Academy.europa.eu

Step 2:

Enter "UCPM Training and Exercises Programme Page" in the search bar.

### Step 3:

Choose the community page identified by the symbol: 202

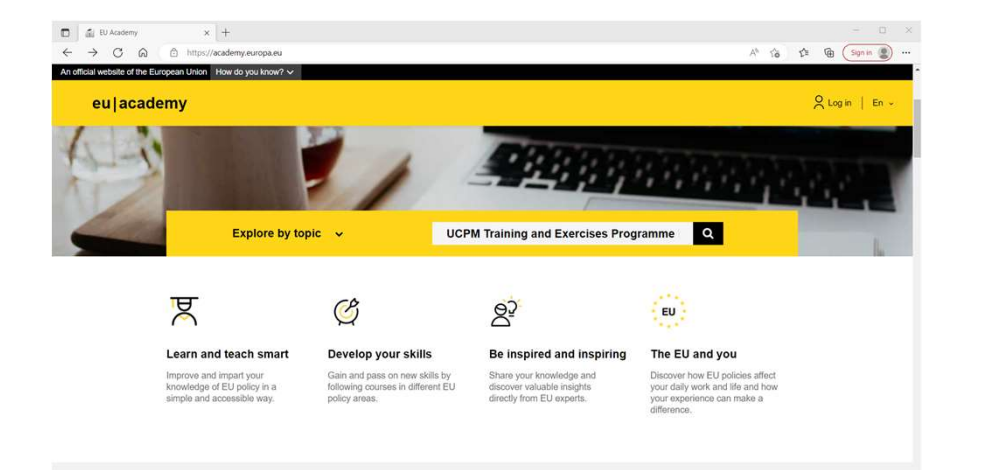

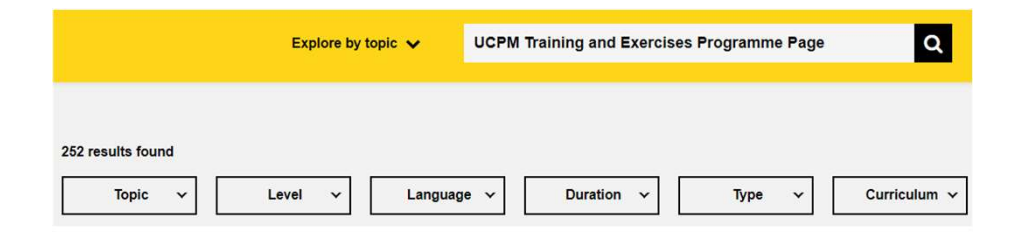

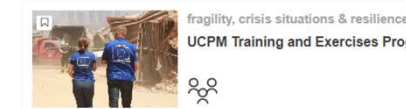

UCPM Training and Exercises Programme Page

#### European Union

### Union Civil Protection Knowledge Network

### How to join the UCPM Programme Page?

The UCPM training programme is open to civil protection and disaster management actors from the EU Member States, UCPM Participating States, partner organisations and third countries interested in improving their knowledge and skills on the European Civil Protection.

### Step 4:

the community.

European

Union

Step 5:

Login with EU login or create an account.

#### Final:

Welcome to the UCPM Training and Exercises Programme Page!

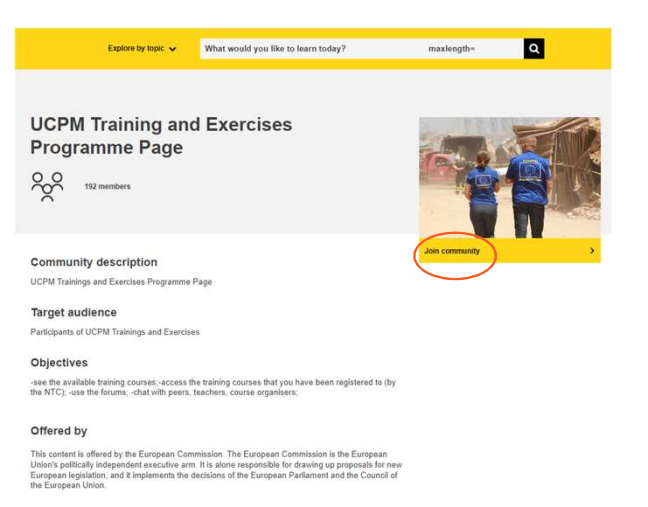

Enter the Programme Page by joining

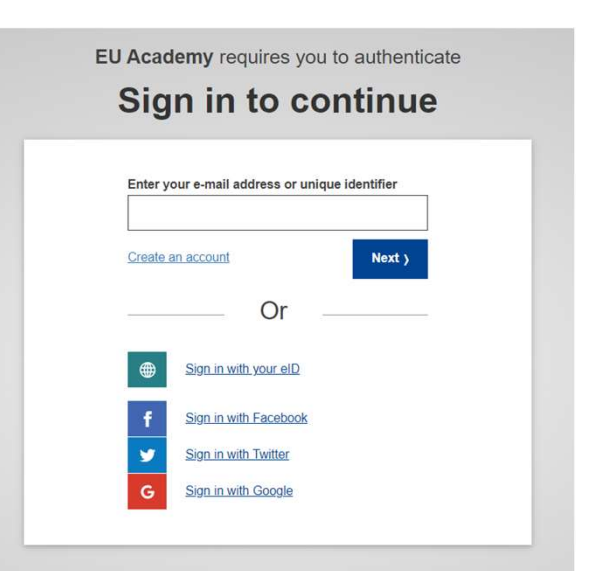

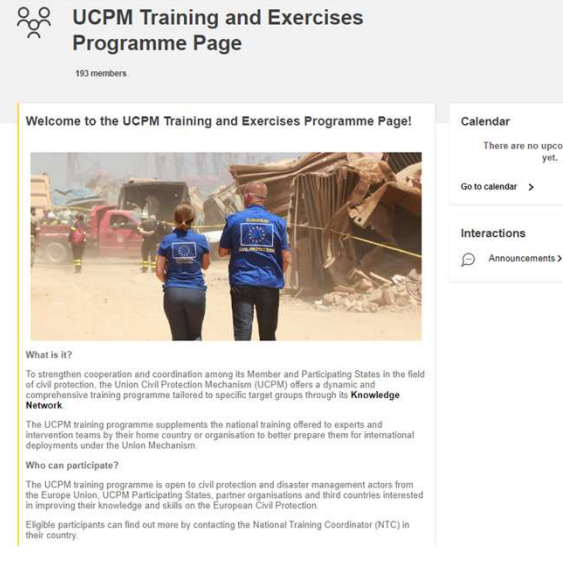

### Union Civil Protection Knowledge Network

# Example: Where to find the Mechanism Introduction Course for EU Delegations and ECHO Field Offices staff?

All courses relevant to the UCPM Training and Exercises Programme can be found found scrolling down the

programme page.

Once you have found the course, click "enroll" to start the course.

| /lechanism                                                                              | Introduction Course for EU                                                                                                    |                        |
|-----------------------------------------------------------------------------------------|----------------------------------------------------------------------------------------------------|------------------------|
| Delegation                                                                              | and ECHO Field Offices                                                                                                    | Ala billing a state    |
|                                                                                         |                                                                                                    | TO PERSONAL PROPERTY.  |
| stan                                                                                    |                                                                                                    | A PARTICIPAL PROVIDENT |
| ) A few hours 🔄 N                                                                       | wice                                                                                                    |                        |
|                                                                                         |                                                                                                    | Enrol                  |
| Course details                                                                          |                                                                                                    |                        |
| This course focuses on strat                                                            | egic issues and the primary audience for this online learning is:                                                                                                    |                        |
| Target audience                                                                         |                                                                                                    | ★★★★ 0(0)              |
| EU Delegation staff, in pa                                                              | ticular consular correspondents and civil protection focal points:                                                                                                    |                        |
| DG ECHO Field Offices, L<br>Regional Information Office                                 | ogistics and Security Coordinators, Rapid Response Coordinators<br>rs; and                                                                                                    | Schedule               |
| Member and Participating States Embassies.<br>.earning objectives                       |                                                                                                    |                        |
|                                                                                         |                                                                                                    | 1 Januar               |
| This online course aims to                                                              | provide participants with the necessary knowledge about the follow                                                                                                    | ing 2 Lasson           |
| spies:                                                                                  |                                                                                                    | 3. Lesson              |
| Union Civil Protection Mechanism (UCPM);<br>Disaster management principles              |                                                                                                    | 4. Lesson              |
| Legal framework for Civil                                                               | Protection and Humanitarian Aid; and                                                                                                    | 5. Lesson              |
| spects of the UCPM.                                                                     | nd ECHO teld offices in supporting and working with certain opera                                                                                                    | Final Test             |
| fter the course, you will un<br>esponse to disasters in an<br>ICHO Field Offices staff. | iderstand the specificities of the UCPM prevention, preparedness a<br>international context and the roles expected from the EU Delegation<br>international context and the roles expected from the EU Delegation<br>international context and the role and the role and t | ind<br>ins and         |
| Offered by                                                                              |                                                                                                    |                        |
| This content is offered by the                                                          | e European Commission. The European Commission is the Europ                                                                                                    | ean                    |
| Union's politically independ<br>European legislation, and it                            | ent executive arm. It is alone responsible for drawing up proposals<br>implements the decisions of the European Parliament and the Cou                                                                                                    | for new<br>incli of    |

Another way to find the course is by using the search function "Explore by topic"

The course will be located under "fragility, crisis situations & resilience".

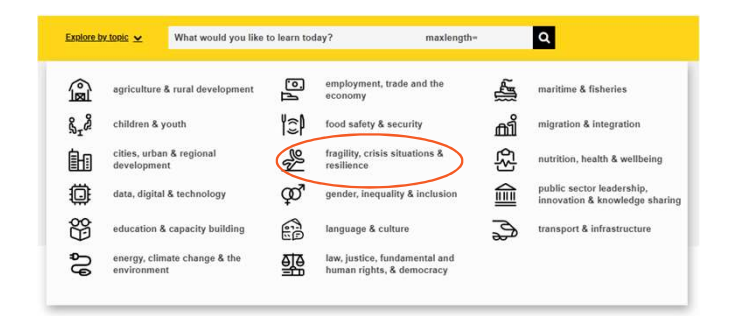

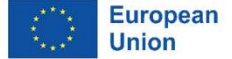

Union Civil Protection Knowledge Network